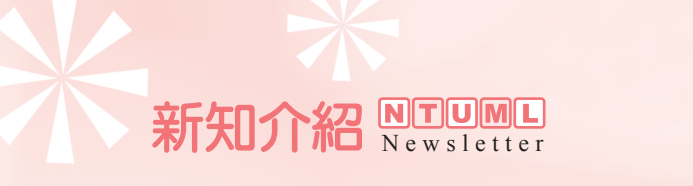

應家琪 (推廣服務股)

# 一、前言

您是否曾因利用Web of Science資料庫(以下簡稱WOS資料庫)檢索出大量的書目資料,而 不知所措?事實上,WOS資料庫提供了2種分析檢索結果的工具,讓使用者可以快速的萃取出所 需的資訊。

簡介Web of Scienc 中之

檢索結果分析工具

案例:使用者想瞭解近5年有哪些作者發表超過10篇與SARS相關的SCI論文?初步以 年代和主題進行檢索,所得結果高達3,671筆,接下來該怎麼辦呢?

# 二、檢索結果分析工具之介紹

上述問題便可利用WOS資料庫中的檢索結果分析工具來輔助,以快速取得相關資訊。以下分別以此2種分析工具來進行上述範例的解析,並説明其中之差異。

#### (-)Refine your results

26

WOS資料庫在檢索結果的上方【如圖1,提供"Refine your results"的功能,此功能可針對 Subject Categories(學科主題)、Source Titles(期刊)、Document Types(文獻類型)、Authors (作者)、Publication Years(出版年)、Countries/Territories(出版地)、Institutions(作者的任 職機構)及Languages(語文)等進行分析。

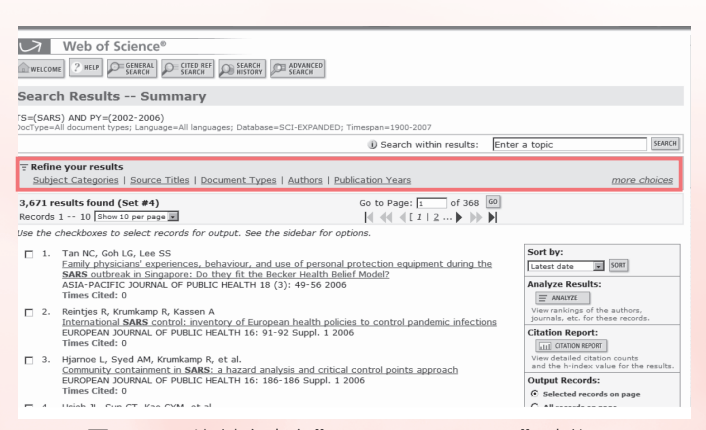

圖1. WOS資料庫中之" Refine your results" 功能

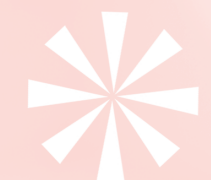

國立臺灣大學醫學院圖書館館訊第89期・民國96年5月▶▶▶▶▶

# NEWSletter 新知介紹

以此例而言,點選"Authors"一項,可看到前100名的作者清單,作者名稱後面的圓括弧, 表示該作者發表的論文篇數【如圖2】。若勾選所欲觀察的作者後,再執行"View Records"便可 看到該作者發表論文的書目資料。

| Web of Knowle                         | dge™ <u>w</u>            | b of Science     | GO GO                     |                        | HOME                 | LOG  |
|---------------------------------------|--------------------------|------------------|---------------------------|------------------------|----------------------|------|
| Refine your results                   |                          |                  |                           |                        |                      |      |
| Subject Categories  <br>fewer choices | Source Titles   Document | Type   Authors   | ublication Years   Countr | ies/Territories   Inst | itutions   Languages |      |
| op Authors:                           |                          |                  |                           | IN VIEW RECORDS        | X EXCLUDE RECORDS    | Hide |
| [ANON] (95)                           | FOK, TF (21)             | LEUNG, GM (17)   | CHENG, FWT (14)           |                        |                      |      |
| YUEN, KY (79)                         | JIANG, HL (21)           | LIM, W (17)      | CHIU, MC (14)             |                        |                      |      |
| PEIRIS, JSM (65)                      | OSTERHAUS, ADME (21)     | OOI, EE (17)     | JOYNT, GM (14)            |                        |                      |      |
| SUNG, JJY (60)                        | SHEN, X (21)             | AHUJA, AT (16)   | KSIAZEK, TG (14)          |                        |                      |      |
| CHAN, KH (59)                         | WANG, J (21)             | CHEN, PJ (16)    | KURANE, I (14)            |                        |                      |      |
| CHAN, PKS (58)                        | YANG, PC (21)            | CHEN, WJ (16)    | LAM, TH (14)              |                        |                      |      |
| GUAN, Y (40)                          | ZHONG, NS (21)           | CHIU, RWK (16)   | LAU, JTF (14)             |                        |                      |      |
| POON, LLM (39)                        | CINATL, J (20)           | MIZUTANI, T (16) | RAINER, TH (14)           |                        |                      |      |
| HUI. DSC (30)                         | LL. WH (20)              | PREISER, W (16)  | SALJO, M (14)             |                        |                      |      |
| LI, Y (29)                            | LOW, DE (20)             | ROBERTS, A (16)  | SHEN, JH (14)             |                        |                      |      |
| CHANG, SC (28)                        | ZIEBUHR, J (20)          | YANG, RF (16)    | TASHIRO, M (14)           |                        |                      |      |
| DOERR, HW (27)                        | HSUEH, PR (19)           | BARIC, RS (15)   | WANG, Y (14)              |                        |                      |      |
| CHENG, VCC (26)                       | LAL, ST (19)             | DROSTEN, C (15)  | TYU, J (14)               |                        |                      |      |
| LEE. N (26)                           | LL AM (19)               | FUKUSHI, S (15)  | ANDERSON, LJ (13)         |                        |                      |      |
| LING, AE (25)                         | LO, YMD (19)             | KAO, CL (15)     | ANTONIO, GE (13)          |                        |                      |      |
| MORIKAWA, S (25)                      | SU, 13 (19)              | LIM, SG (15)     | HEDLEY, AJ (13)           |                        |                      |      |
| FARZAN, M (24)                        | TO, KF (19)              | LIU, Y (15)      | HO, MS (13)               |                        |                      |      |
| SUBBARAO, K (24)                      | HUI, DS (18)             | MCGEER, A (15)   | HSIAO, CH (13)            |                        |                      |      |
| WOO, PCY (24)                         | TAN, YJ (18)             | RAO, ZH (15)     | HUANG, Y (13)             |                        |                      |      |
| ZHENG, BJ (24)                        | ZHANG, Y (18)            | TSOL HW (15)     | LL, J (13)                |                        |                      |      |
| LAU, 5KP (23)                         | CHEN, 3 (17)             | WONG, TW (15)    | LIANG, PH (13)            |                        |                      |      |
| NG, PC (22)                           | ENSERINK, M (17)         | CHAN, KS (14)    | LIU, DX (13)              |                        |                      |      |
| TAM, JS (22)                          | HE YX (17)               | CHEN, KX (14)    | T LUO, HB (13)            |                        |                      |      |

圖2. 點選"Authors"可看到前100名的作者清單

也許您會問,此功能只提供前100名的作者清單,而第100名的作者(OOI,GC)發表篇數為 13筆,那麼其他的作者清單,我該到何處取得呢?沒錯,"Refine your results"只能提供前100筆 的結果,假使您要觀察的標的,落在100筆之外,則要建議您改用"Analyze results"的功能來執 行,以下便為您説明"Analyze results"的功能。

 $(\_)$  Analyze results

WOS資料庫在檢索結果的右方【如圖3】,提供"Analyze results"的功能,此功能同樣可針 對Subject Categories(學科主題)、Source Titles(期刊)、Document Types(文獻類型)、Authors (作者)、Publication Years(出版年)、Countries/Territories(出版地)、Institutions(作者的任 職機構)及Languages(語文)等進行分析【如圖4中的"Rank the records by"】。此外,使用者可 依需求,選擇分析前N(100,250,500,…100,000)筆的資料【如圖4中的"Analyze"】,並且可 以選擇顯示分析結果的筆數,在此要特別注意的是"threshold(門檻值)"的設定,系統預設值 為2,表示至少有2筆的資料才會被顯示出來,使用者可視需求將此值改為1或其它的數值【如圖 4中的"Set display options"】。最後,使用者可依筆數或依分析的欄位加以排序【如圖4中的" Sort by"】,以取得一份適用的檢索結果。

| nespan=1900-2007                       |                                                                                            |                                                                                                    |
|----------------------------------------|--------------------------------------------------------------------------------------------|----------------------------------------------------------------------------------------------------|
| <li>i) Search within results:</li>     | Enter a topic                                                                              | SEARCH                                                                                                    |
| Go to Page: 1 of 368                   | 60<br>2   10 ] <b>&gt; &gt;&gt; &gt;</b>                                                   |                                                                                                    |
| ins.                                   |                                                                                            |                                                                                                    |
| otection equipment during th<br>Model? | Sort by:<br>Latest date Sor<br>Analyze Results:                                            | T                                                                                                    |
| to control pandemic infection          | View rankings of the aut<br>journals, etc. for these r                                     | hors,<br>ecords.                                                                                                    |
|                                        | View detailed citation co                                                                  | unts                                                                                                    |
|                                        | Vespan-1900-2007<br>Search within results:<br>ation Years   Countries/Ter<br>Go to Page: [ | wspan=1000-2007         ④ Search within results:       Enter a topic         ation.Years   Countries/Territories   Institutions   Languar         Go to Pape:       1 of 360 @           2   3   4   5   6   2   8   2   3 2 ]         stection.equipment.during.the<br>Model?         to.control pandemic.infactions |

27

# 新知介紹 **NTUML** Newsletter

| SUMMARY                                                                |                                                                                                    |                                                                                                    |                                                                                                    | Web Of S                                                                                            | cience Results A                                                | analysis                                                 | HELF               |
|------------------------------------------------------------------------|----------------------------------------------------------------------------------------------------|----------------------------------------------------------------------------------------------------|----------------------------------------------------------------------------------------------------|----------------------------------------------------------------------------------------------------|-----------------------------------------------------------------|----------------------------------------------------------|--------------------|
|                                                                        |                                                                                                    |                                                                                                    |                                                                                                    | Re                                                                                                  | sults Analysis                                                  |                                                          | 요즘 가는 아니는 것은 것 같이. |
| 3,671 records.                                                         | TS=(SARS) AND                                                                                                    | PY=(2002                                                                                                    | -2006)                                                                                                    |                                                                                                    |                                                                 |                                                          |                    |
| Rank the record                                                        | s by: Analyze:                                                                                                    |                                                                                                    | Set dis                                                                                                    | play options:                                                                                       | : 5                                                             | sort by:                                                 |                    |
| Author<br>Country/Territory<br>Document Type<br>Institution Name       | Up to 1000                                                                                                    | 00 💌 recor                                                                                                    | ds. Show th<br>Minimur                                                                                                    | ne top 500 💌                                                                                        | results.<br>(threshold): 10                                     | <ul> <li>Record count</li> <li>Selected field</li> </ul> |                    |
| ANALYTE Dr.                                                            | als an available for a day                                                                                                    | l h - d                                                                                                    | E-14                                                                                                    |                                                                                                    |                                                                 |                                                          |                    |
| se the checkbo:<br>ote: The number<br>the original set                 | es below to vie<br>r of records disp<br>contained more                                                                                                    | w the reco<br>played may<br>records th<br>Record                                                                           | rds.<br>be greate<br>an the nur<br>% of                                                                                               | r than the lis                                                                                      | sted Record Count<br>ds analyzed.                               | F                                                        |                    |
| se the checkbo:<br>ote: The numbe<br>the original set                  | tes below to vie<br>of records disp<br>contained more<br>Field: Author                                                                                                    | w the reco<br>played may<br>records th<br>Record<br>Count                                                                  | rds.<br>be greate<br>an the nur<br>% of<br>3671                                                                                       | r than the lis<br>nber of recor<br>Bar Chart                                                        | sted Record Count<br>ds analyzed.<br>SAVE ANALYSIS DATA TO FIL  | E                                                        |                    |
| se the checkbo:<br>ote: The numbe<br>the original set                  | tes below to vie<br>of records disp<br>contained more<br><b>Field: Author</b><br>[ANON]                                                                                            | w the reco<br>blayed may<br>records th<br>Record<br>Count<br>95                                                            | rds.<br>be greate<br>an the nur<br>% of<br>3671<br>2.5879 %                                                                           | r than the lis<br>nber of recor<br>Bar Chart                                                        | sted Record Count<br>ds analyzed.<br>SAVE ANALYSIS DATA TO FIL  | E                                                        |                    |
| se the checkboo<br>ote: The number<br>the original set                 | res below to vie<br>rr of records disg<br>contained more<br><b>Field: Author</b><br>[ANON]<br>YUEN, KY                                                                             | w the reco<br>blayed may<br>records th<br>Record<br>Count<br>95<br>79                                                      | rds.<br>be greate<br>an the nur<br>% of<br>3671<br>2.5879 %<br>2.1520 %                                                               | r than the lis<br>mber of recor<br>Bar Chart<br>II                                                  | sted Record Count<br>ds analyzed.<br>SAVE ANALYSIS DATA TO FII  | E                                                        |                    |
| se the checkboo<br>ote: The number<br>the original set                 | res below to vie<br>rr of records disg<br>contained more<br><b>Field: Author</b><br>[ANON]<br>YUEN, KY<br>PEIRIS, JSM                                                              | w the reco<br>blayed may<br>records th<br>Record<br>Count<br>95<br>79<br>65                                                | rds.<br>be greate<br>an the nur<br>% of<br>3671<br>2.5879 %<br>2.1520 %<br>1.7706 %                                                   | r than the lis<br>nber of recor<br>Bar Chart<br>I<br>I                                              | sted Record Count<br>ds analyzed.<br>SAVE ANALYSIS DATA TO FII  | E                                                        |                    |
| se the checkbo:<br>ote: The numbe<br>the original set<br>//EW RECORDS  | res below to vie<br>r of records dis<br>contained more<br>Field: Author<br>[ANON]<br>YUEN, KY<br>PEIRIS, JSM<br>SUNG, JJY                                                          | w the reco<br>played may<br>records th<br><b>Record</b><br><b>Count</b><br>95<br>79<br>65<br>60                            | rds.<br>be greate<br>an the nur<br>% of<br>3671<br>2.5879 %<br>2.1520 %<br>1.7706 %<br>1.6344 %                                       | r than the lis<br>nber of recor<br>Bar Chart<br>I<br>I<br>I<br>I                                    | ited Racord Count<br>ds analyzed.<br>SAVE ANALYSIS DATA TO FIL  | E                                                        |                    |
| se the checkbo:<br>ote: The number<br>the original set<br>//EW RECORDS | tes below to vie<br>r of records disg<br>contained more<br>Field: Author<br>[ANON]<br>YUEN, KY<br>PEIRIS, JSM<br>SUNG, JJY<br>CHAN, KH                                             | w the reco<br>played may<br>records th<br><b>Record</b><br><b>Count</b><br>95<br>79<br>65<br>60<br>59                      | rds.<br>be greate<br>an the nur<br>% of<br>3671<br>2.5879 %<br>2.1520 %<br>1.7706 %<br>1.6344 %<br>1.6072 %                           | r than the lis<br>nber of recor<br>Bar Chart<br>I<br>I<br>I<br>I<br>I<br>I<br>I                     | ited Record Count<br>ds analyzed.<br>SAVE ANALYSIS DATA TO FIL  | E                                                        |                    |
| se the checkboo<br>ote: The numbe<br>the original set<br>new RECORDS   | tes below to vie<br>r of records disg<br>contained more<br>Field: Author<br>[ANON]<br>YUEN, KY<br>SUINS, JSM<br>SUINS, JSM<br>CHAN, KH<br>CHAN, KKS                                | w the record<br>colayed may<br>records th<br><b>Record</b><br><b>Count</b><br>95<br>79<br>65<br>60<br>59<br>58             | rds.<br>be greate<br>an the nur<br>% of<br>3671<br>2.5879 %<br>2.1520 %<br>1.7706 %<br>1.6344 %<br>1.6072 %<br>1.5800 %               | r than the lis<br>mber of recor<br>Bar Chart<br>I<br>I<br>I<br>I<br>I<br>I<br>I<br>I<br>I           | isted Record Count<br>ds analyzed.<br>SAVE ANALYSIS DATA TO FIL | £                                                        |                    |
| se the checkbo:<br>ote: The numbe<br>the original set<br>new RECORDS   | tes below to vie<br>rr of records disj<br>contained more<br><b>Field: Author</b><br>[ANON]<br>YUEN, KY<br>PEIRIS, JSM<br>SUIIG, JJY<br>CHAN, KH<br>CHAN, PKS<br>GUAN, Y            | w the reco<br>olayed may<br>records the<br><b>Record</b><br><b>Count</b><br>95<br>79<br>65<br>60<br>59<br>58<br>40         | rds.<br>b e greate<br>an the nur<br>% of<br>3671<br>2.5879 %<br>2.1520 %<br>1.6344 %<br>1.6072 %<br>1.5800 %<br>1.0896 %              | r than the lis<br>nber of recor<br>Bar Chart<br>I<br>I<br>I<br>I<br>I<br>I<br>I                     | ited Record Count<br>ds analyzed.<br>SAVE ANALYSIS DATA TO FIL  | E                                                        |                    |
| se the checkbo:<br>ote: The numbe<br>the original set<br>new RECORDS   | tes below to vie<br>r of records disc<br>contained more<br><b>Field: Author</b><br>[ANON]<br>YUEN, KY<br>PEIRIS, JSM<br>SUNG, JJY<br>CHAN, KH<br>CHAN, PKS<br>GUAN, Y<br>POON, LLM | w the record<br>played may<br>records the<br><b>Record</b><br><b>Count</b><br>95<br>79<br>65<br>60<br>59<br>58<br>40<br>39 | rds.<br>b be greate<br>an the nur<br>% of<br>3671<br>2.5879 %<br>2.1520 %<br>1.6344 %<br>1.6072 %<br>1.5800 %<br>1.0896 %<br>1.0624 % | r than the lis<br>nber of recor<br>Bar Chart<br>I<br>I<br>I<br>I<br>I<br>I<br>I<br>I<br>I<br>I<br>I | ited Record Count<br>ds analyzed.<br>Save Ankursis bata to Pi   | E                                                        |                    |

圖4. WOS資料庫中之" Analyze results" 功能畫面

以此例而言,當我們進入"Analyze results"的功能後,即可在"Rank the records by"的功能 下選擇"Author";在"Analyze"的功能下維持系統的預設值(100,000)不變;在"Set display options"的功能下選擇"Show the top 500 results"(此為系統目前提供的最高值),並且將" threshold"設為"10"(因為我們要觀察的是發表超過10篇論文的作者);最後再依據筆數多寡 予以排序。

如圖4所示,檢索結果除了提供筆數之外,還會以百分比的方式呈現,讓使用者一目瞭然。 此外,使用者可勾選作者前方的口,並執行"View Records"即可查閱該作者發表的論文;點 選"Save analysis data to file",則可進一步儲存此資料表。

# 三、結語

28

適時利用WOS資料庫的檢索結果分析工具,可協助使用者將大量的檢索結果予以群組 (group);透過量化及圖示的呈現,可方便使用者觀察其研究問題的發展趨勢;亦可針對個別需 求,直接觀察其發表論文的書目資料。總之,善用上述2種分析工具,可讓使用者的檢索行為更具 效率。假使您尚未使用過此功能,下回利用WOS資料庫時,別忘了試試看喲!